Your number: 2494900000\_\_\_\_

HOW TO...

## • Search for a book/item using the MILS system

- First, go to <u>https://mils.maine.edu/</u>
- If you open it from the Liberty Library webpage <liberty.lib.me.us>, it will go directly to the Liberty Library collection only.

| Search MILS   |    |          |     |  |
|---------------|----|----------|-----|--|
| Keyword       | •  |          |     |  |
| Liberty Libra | rv | <br>Subr | lit |  |

 If you want to look for the item in any library in the MILS system, select View Entire Collection in the bottom search field

| Search MILS       |        |   |         |  |
|-------------------|--------|---|---------|--|
|                   |        |   |         |  |
| Keyword           | •      |   |         |  |
| =View Entire Coll | ection | • | Submit  |  |
| FIGH Entro Con    | oction |   | Oubline |  |

- You may search by Keyword, Title, or Author (Last Name, First Name)
- Once you have entered the information you need, click Submit.
- The results page will show the items that match your search criteria, as well as the availability of each item.

| Maine I<br>for Maine's | nfoNet Library System<br>Small Libraries                                                                                             | New Search Help            | My Library Account SMS Terms (Search History) |
|------------------------|----------------------------------------------------------------------------------------------------|----------------------------|-----------------------------------------------|
|                        |                                                                                                    |                            | (More Searches) 🔹 😂                           |
|                        | 🔑 Modify Search 🚺 Search MaineCat                                                                                                    |                            |                                               |
|                        | Keyword   vellowstone Millinocket Memorial Library                                                                                   | <ul> <li>Search</li> </ul> |                                               |
|                        | Limit search to available items                                                                                                    |                            |                                               |
|                        | 11 results found. Sorted by relevance   date   title .                                                                               |                            |                                               |
| Add Marked to My List  |                                                                                                    |                            |                                               |
| Kenwords (1-11 of 11)  | -                                                                                                    |                            |                                               |
| Keynolds (1-11 of 11)  | Very relevant titles entries 1.11                                                                                                    |                            |                                               |
|                        | Beyond Words : What Animals Think and Feel :<br>Safina, Carl. autoro<br>S.L.): Fantor Audio, 2015.<br>Copies Location Call No. Satus |                            |                                               |
| Audiobeok              | InfoNet Download Library ONLINE<br>Click here to search for an available copy in the Download Library.                               |                            |                                               |
| 2                      | The Long Mars : A Nevel :<br>Pratchett, Terry, author<br>[5.1]: HerperCollins, 2014.                                                 |                            |                                               |
|                        | Copier Location Call No. Status                                                                                                    |                            |                                               |
| Online Builts          | InfoNet Download Library ONLINE                                                                                                    |                            |                                               |
|                        | Click here to search for an available copy in the Download Library.                                                                  |                            |                                               |
|                        | The Long Mars : A Novel<br>Pratchett, Terry, author<br>[S.L.]: HarperCollins, 2014.                                                  |                            |                                               |
| 1970s                  | Copies Location Call No. Status                                                                                                    |                            |                                               |
| E-Books                | InfoNet Download Library ONLINE                                                                                                    |                            |                                               |

- If the book is available in Liberty :, find it on the shelves. If you'd like to request it, turn to the next page.
- Any questions? Please ask a volunteer on staff!

## **НОW ТО...**

- Create a request an item using the MILS system
- First, follow the directions on the other side of this page to find the item you'd like.
- Next, click on the **title** of the item you'd like to hold.

| 5    | TURTLEDEVE                           | Cupervold<br>Turtledow<br>New York | ano : things fall apart               |                    |                     |     |
|------|--------------------------------------|------------------------------------|---------------------------------------|--------------------|---------------------|-----|
| Book | SUPERVOLCANO<br>THINGS<br>FALL APART | Copies                             | Location<br>Millinocket Adult Fiction | Call No.<br>SF TUR | Status<br>Available | -01 |

• Click the **Request** button near the top of the page.

|                                    | es                                              |                                                                                                    |                                        |                                |   |      |
|------------------------------------|-------------------------------------------------|----------------------------------------------------------------------------------------------------|----------------------------------------|--------------------------------|---|------|
| Keyw                               | ord                                             | Request Add to M                                                                                                    | y Lists 🚛 MARC Display                 | Return to Browse Wodify Search | • | Sea  |
| noym                               | or a                                            | , chieffeddine                                                                                                    | Limit search to av                     | ailable items                  |   | oodi |
|                                    |                                                 | 11 resu                                                                                                    | Its found. Sorted by rele              | evance   date   title .        |   |      |
| Autho                              | Turtledove                                      | , Harry., author                                                                                                    |                                        |                                |   |      |
| Autho<br>Title<br>Publication Info | Turtledove<br>Supervolca<br>New York,           | e, Harry., author<br>ano : things fall apart / Ha<br>New York : Roc, [2013]                                             | arry Turtledove.                       |                                |   |      |
| Autho<br>Title<br>Publication Info | Turtledove<br>Supervolca<br>New York,<br>Copies | e, Harry., author<br>ano : things fall apart / Ha<br>New York : Roc, [2013]<br>Location<br>Millinocket Adult<br>Fiction | arry Turtledove.<br>Call No.<br>SF TUR | <u>Status</u><br>Available     |   |      |

• Enter your name (First Name Last Name) and the bar code from your library card to request the item, and click Submit. This will make your request official.

| Library Account Login<br>Name                                                     |  |
|-----------------------------------------------------------------------------------|--|
| For example: "Jane Smith"                                                         |  |
| Barcode                                                                           |  |
| Ex: 29876000123456. For barcodes<br>less than 14 digits, contact your<br>library. |  |
| Submit                                                                            |  |

• Once you are done, don't forget to **Log Out** of your account.

| Mills<br>Maine InfoNet Library System<br>for Maine's Small Libraries |  |   | • | New Search | Help Log Out | SMS Terms | Return To Your  | Record |
|----------------------------------------------------------------------|--|---|---|------------|--------------|-----------|-----------------|--------|
|                                                                      |  |   |   |            |              |           | (More Searches) | - 🗘    |
|                                                                      |  | 4 |   |            |              |           |                 |        |

• Any questions? Please ask a volunteer on staff!